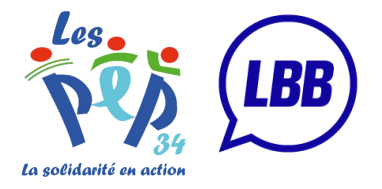

## Réservez votre repas en ligne

- 1 Se rendre sur le site : **self.labullebleue.fr**
- 2 Renseigner votre identifiant et votre mot de passe\*
- **3** Pour réserver votre repas, cliquer sur le jour souhaité
- 4 Cliquer ensuite sur "m'inscrire ce jour"
- 5 Si vous souhaitez vous inscrire pour toute la semaine, cliquer sur "m'inscrire cette semaine"
- 6 Cliquer ensuite sur "Oui" pour confirmer votre inscription
- 7 Vous allez ensuite recevoir un mail de confirmation de l'adresse mail suivante : **no-reply@labullebleue.fr**

## Annuler votre réservation

- 1 Cliquer sur le jour où vous souhaitez annuler votre réservation
  - Cliquer ensuite sur "annuler ma réservation"
  - Cliquer ensuite sur "Oui" pour confirmer votre annulation

\*Si vous avez oublié votre mot de passe, cliquer sur "j'ai oublié mon mot de passe" et laissez vous guider.